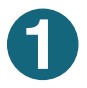

Scan the code --> or search for 'Hero" in your app store and download. or visit https://go.linc-ed.com

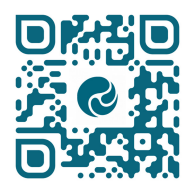

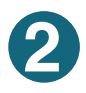

Select "New user"

Your account will be set up by your school using the email address that you provided when you enrolled your children, use this address to request a password. Please note: each contact must have their own email address.

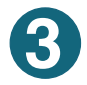

Enter your email address and click the "Request Password Link"

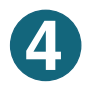

Check your email! If one doesn't arrive, ensure your school has your correct details on file.

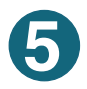

Follow the secure link and enter a password.

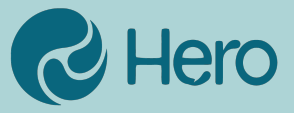